## Инструкция по программированию накопителей ПО ALLVEND на с компьютерах Windows

Для записи ПО ALLVEND на накопитель не требуется создавать прошивочную систему, получать доступ на сервере разработчика и иметь постоянный доступ в интернет.

Чтобы установить ПО ALLVEND на накопитель:

1. Зайдите в папку **install -> allvend**, расположенную на FTP группы компаний «Информ-Системы» <u>ftp://ftp2.isg.dev</u> или просто перейдите по ссылке: <u>ftp://ftp2.isg.dev/install/allvend/</u>

2. Выберите последнюю версию файла с ISO-образом ПО ALLVEND. Название файла образа содержит версию ОС и ПО, например:

## fs\_5.154\_av\_103.176.100.iso.zip,

где fs\_5.154 – ОС FastSYS версии 5.154, av\_103.176.100 – ПО ALLVEND версии 103.176.100.

3. Скачайте с интернета программу **Win32DiskImager** или скачайте ее с FTP группы компаний «Информ-Системы» по ссылке:

ftp://ftp2.isg.dev/utils/Win32DiskImagerInstaller.exe

4. Подключите накопитель, на который будете устанавливать ПО ALLVEND, к компьютеру и посмотрите в папке «Мой компьютер» под какой буквой определился накопитель.

5. Запустите программу Win32DiskImager от имени Администратора, в поле «ImageFile» выберите скачанный ISO-образ, а в поле «Device» выберите букву накопителя, на который будете устанавливать ПО ALLVEND, после чего нажмите кнопку «Write» (Записать) в нижней части открытого окна и ожидайте завершения установки ПО.

6. После окончания прошивки на экране появится надпись «Write Successful», которая означает, что накопитель прошит и готов к установке на устройство.